# **Configure Microsoft 365 or Office 365 send connector (SMTP) for Vaultastic**

## **Table of Contents**

Overview Steps to configure an Office 365 send connector (SMTP connector)

## Overview

Configure Microsoft 365 or Office 365 send connector (SMTP connector) to archive emails to Vaultastic. If you already have this send connector set up, you can skip this step.

Repeat this step for each of your Microsoft 365 or Office 365 email domains for archiving emails to Vaultastic. The Microsoft 365 or Office 365 send connector (SMTP connector) for each domain will have to be configured using the journal id of the corresponding Vaultastic domain.

## Steps to configure an Office 365 send connector (SMTP connector)

Log in to the Microsoft 365 or Office 365 admin interface using valid admin credentials.

Search for and navigate to the Admin Center

Access the Exchange Admin Center

| M            | AV  | VS Cost Ex X | M Inbox (22,7    | 4 ×   🔗   | (93662) Sky 🗙 📔 🚺 (1) WhatsAp 🗙 🗍 🎶 ideolve 💦 🗙 🖉 Knowle  | edge⊂ × │      | ab 🗙 🛛 ち Home   Micr 🗙 | 🄹 Home - Mic 🗙                        | +             | ~      | -          | Ō                 | ×  |
|--------------|-----|--------------|------------------|-----------|-----------------------------------------------------------|----------------|------------------------|---------------------------------------|---------------|--------|------------|-------------------|----|
| $\leftarrow$ | ÷   | C 🔒 p        | oortal.office.co | m/adminpo | ortal/home#/homepage                                      |                |                        |                                       | 6 \$          | *      |            | Error             | :  |
|              |     | Microsoft 36 | 5 admin cer      | nter      | ✓ Search                                                  |                |                        |                                       | Σ             | ß      | ŵ          | ?                 | MS |
| =            |     |              |                  |           |                                                           |                |                        |                                       |               |        |            |                   | -  |
| <u></u>      | н   | ome          |                  |           | 🗄 Dashboard view 🗸 🦂 Add user 🔍 Reset passwor             | d 🛱 Add team E | View your bill ····    |                                       | Mithi         | Softwa | re Pvt Lto | d                 |    |
| 8            | U   | sers         |                  | ~         |                                                           |                |                        |                                       |               |        |            |                   |    |
| Ô            | N   | larketplace  |                  |           |                                                           |                |                        |                                       |               |        |            |                   | P  |
|              | Bi  | illing       |                  | ~         |                                                           |                |                        |                                       |               |        |            |                   |    |
| ŝ            | S   | ettings      |                  | ~         | User management                                           |                | Billing                |                                       |               |        |            |                   |    |
| Þ            | S   | etup         |                  |           | Liser management                                          |                |                        |                                       |               |        |            |                   |    |
| Adı          | min | centers      |                  |           | oser management                                           |                |                        |                                       |               |        |            |                   |    |
| 68           | E   | xchange      |                  |           | Add, edit, and remove user accounts, and reset passwords. |                |                        |                                       |               |        |            |                   |    |
|              | SI  | how all      |                  |           |                                                           |                |                        |                                       |               |        |            |                   |    |
|              |     |              |                  |           |                                                           |                |                        |                                       |               |        |            |                   |    |
|              |     |              |                  |           |                                                           |                |                        |                                       |               |        |            |                   |    |
|              |     |              |                  |           | Adduser Editauser Reset password                          |                | Balance Subsc          | ription Payr                          | nent methods  |        |            |                   |    |
|              |     |              |                  |           |                                                           |                | bullite bubbl          | i i i i i i i i i i i i i i i i i i i | inent methods |        |            |                   | -  |
|              |     |              |                  |           | Microsoft 365 active users report                         |                |                        |                                       |               | v      | Help &     | support           |    |
|              |     |              |                  |           |                                                           |                |                        |                                       |               | Ģ      | Give Fe    | edback            |    |
|              |     |              |                  |           | Active users                                              |                |                        |                                       |               |        |            |                   | -  |
| C            |     |              |                  | <b>Q</b>  | Search 🜔 🖬 💭 📜 😨 🔳                                        |                | 🔮 🖷 🦉                  | 🚊 🍨 🧛                                 | A ENG<br>IN   | 令 (J)  | <b>25</b>  | 13:22<br>-09-2023 | 2  |

### In the Mail flow section, select Connectors

### Click on Add a Connector

| M          | AWS Cost 🗙 📔 附 Inbox (22, 🗙         | (93664)         | Si 🗙 📔 🚺 (1) Whatsi 🗙 🗍 📣                     | 🖊 ideolve 🛛 🗙 🖉 Knowledg 🗙 🛛 🧐 New Tab 🗙             | 🕼 Home M 🗙   🕸      | Home - M 🗙 🥵 B | xchange 🗙 | +        | ~ | -       | ð       | ×      |
|------------|-------------------------------------|-----------------|-----------------------------------------------|------------------------------------------------------|---------------------|----------------|-----------|----------|---|---------|---------|--------|
| ←          | → C                                 | je.microsoft.co | om/#/connectors                               |                                                      |                     |                |           | ፼ ✿      | * |         | Erro    | or i)  |
|            | Exchange admin center               |                 |                                               | ✓ Search (Preview)                                   |                     |                |           |          | Q | ø       | ?       | MS     |
| =          |                                     |                 | Home > Connectors                             |                                                      |                     |                |           |          | Ì | Dark mo | de      | ^      |
| ណ៍         | Home                                | <b>^</b>        | _                                             |                                                      |                     |                |           |          |   |         |         |        |
| 8          | Recipients                          | ^               | Connectors                                    |                                                      |                     |                |           |          |   |         |         |        |
|            | Mailboxes                           |                 | Connectors help control the                   | e flow of email messages to and from your Office 36  | 5 organization. We  |                |           |          |   |         |         |        |
|            | Groups                              |                 | recommend that you check<br>need to use them. | to see if you should create a connector, since most  | organizations don't |                |           |          |   |         |         |        |
|            | Resources                           |                 |                                               |                                                      |                     |                |           |          |   |         |         |        |
|            | Contacts                            |                 |                                               |                                                      |                     |                |           |          |   |         |         |        |
|            | Mail flow                           | ^               | + Add a connector                             | Refresh                                              |                     |                | 17 items  | 🔎 Search |   |         |         |        |
|            | Message trace                       |                 |                                               |                                                      |                     |                |           |          |   |         |         |        |
|            | Rules                               |                 | Status ↑                                      | Name                                                 | From                | То             |           |          |   |         |         |        |
|            | Remote domains                      |                 | Off                                           | Receive Connector SkyConnect (mithiconnectxf.org)    | Your org            | O365           |           |          |   |         |         |        |
|            | Accepted domains                    |                 | Off                                           | Vaultastic Connector                                 | O365                | Your org       |           |          |   |         |         |        |
|            | Connectors                          |                 | 0"                                            | Archive connector for mithi biz vaultactic com       | 0365                | Vous ora       |           |          |   |         |         |        |
|            | Alerts                              |                 | OII                                           | Archive_connector_for_mini-biz/valitastic.com        | 0303                | lour org       |           |          |   |         |         | - 1    |
|            | Alert policies                      |                 | Off                                           | VV4   Staging IP   mithiconnectxf.org                | O365                | Your org       |           |          |   |         |         |        |
| <i>?</i> ª | Roles                               | ~               | Off                                           | Vaultastic V4   SMTP connector   domain-connectserve | O365                | Your org       |           |          |   |         |         |        |
| ľ          | Migration                           |                 | Off                                           | VV4   Staging IP   connectserver.co.in               | O365                | Your org       |           |          |   |         |         | 0      |
| dů.        | Mobile                              | ~               | Off                                           | VaultasticV4   Live Server   connectserver.co.in     | O365                | Your org       |           |          |   |         |         |        |
| k          | Reports                             | $\sim$          | Off                                           | VV4   connectserver.co.in_Test_2020/12/30 18:38:27   | O365                | Your org       |           |          |   |         |         | (Line) |
| 8          | Insights                            |                 |                                               | new connector connectsenver co in sending to mithi   | 0365                | Your ora       |           |          |   |         |         |        |
| https:,    | r/admin.exchange.microsoft.com/#/co | onnectors       |                                               |                                                      | <b>A - - 4</b>      | iour org       |           | ENG      |   |         | 13:23   | •      |
| C          |                                     | Q Search        | <b>(b)</b>                                    |                                                      |                     | 7 🔳 📭 🦂        | <b>7</b>  | A IN     |   | 25-     | 09-2023 | 3      |

The connector is used to deliver mail from 0365 to Vaultastic. Therefore,

- the Connection From has to be Office 365
- and the Connection To has to be Your Organization's email server

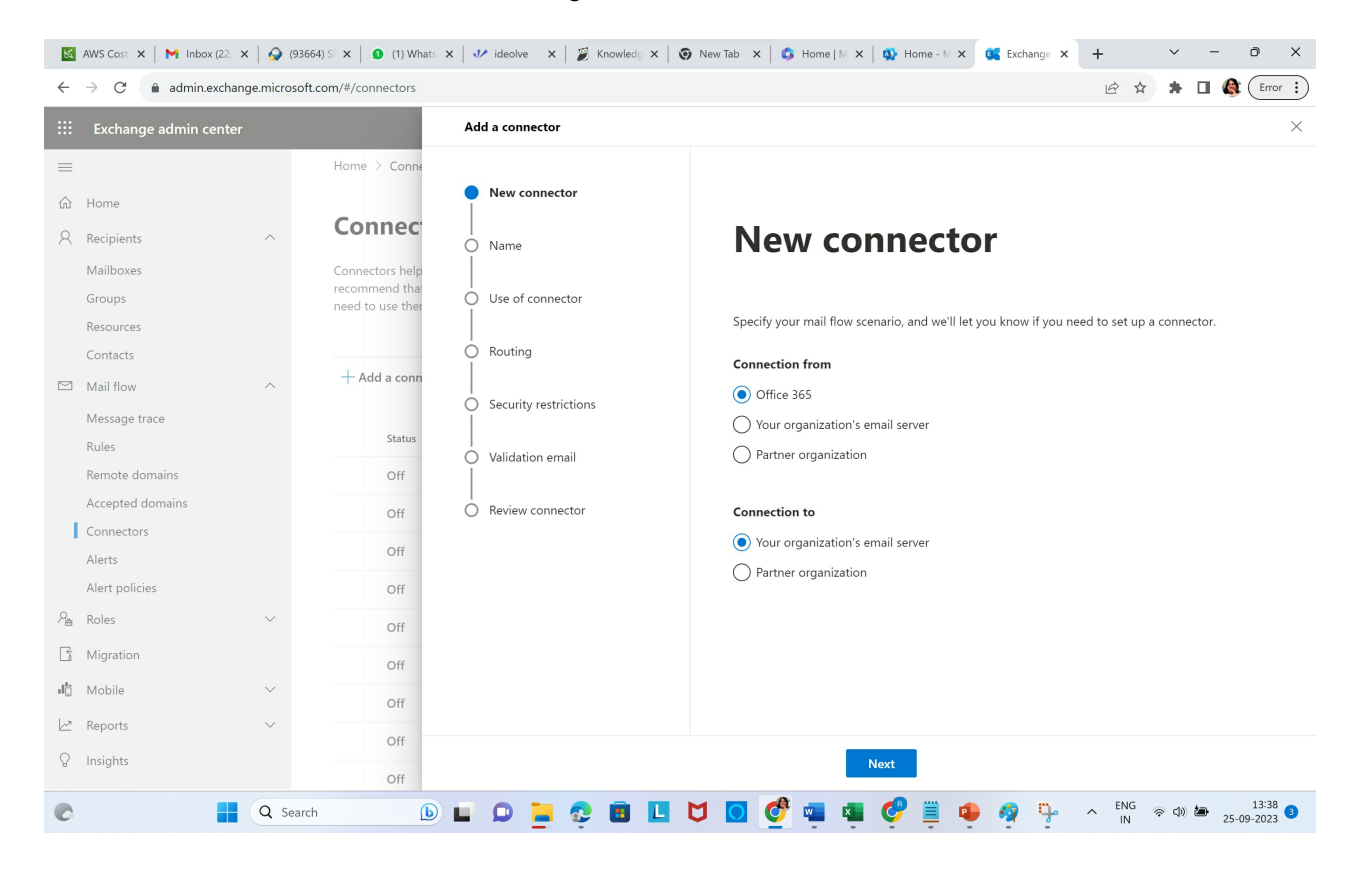

Give an appropriate name and description to the connector

- Enter Name
- Enter Description.
- In the What do you want to do after connector is saved,
  - Select Turn it on
  - Select Retain internal Exchange email headers
- Click Next

| M            | AWS Co 🗙   M Inbox (2 🗙          | <b>(93668</b> ) | 🗙   🧕 (4) Wha 🗙   💐                                   | 🖊 ideolve 🗙 🛛 🎉 Knowle 🗙 🛛 🕑 Config  | u X   🗿 New Tal X   💲 Home   X   🕸 Home - X 🕵 Exchang X + V - 🖻 X                    |
|--------------|----------------------------------|-----------------|-------------------------------------------------------|--------------------------------------|--------------------------------------------------------------------------------------|
| $\leftarrow$ | $\rightarrow$ C $$ admin.exchang | e.microsoft     | com/#/connectors                                      |                                      | 🖻 🖈 🖪 🍓 Error 🔅                                                                      |
|              | Exchange admin center            |                 | 1.100                                                 | Add a connector                      | ×                                                                                    |
| =            |                                  |                 | Home > Conne                                          | Now connector                        |                                                                                      |
| ŵ            | Home                             |                 | ~                                                     |                                      |                                                                                      |
| 8            | Recipients                       | ^               | Connec                                                | Name                                 | Connector name                                                                       |
|              | Mailboxes<br>Groups<br>Resources |                 | Connectors help<br>recommend that<br>need to use ther | O Use of connector                   | This connector lets Office 365 deliver messages to your organization's email server. |
|              | Contacts                         |                 |                                                       | Routing                              | Name *                                                                               |
|              | Mail flow                        | ^               | + Add a conn                                          | Security restrictions                | Valitatic SMTP Connector                                                             |
|              | Message trace                    |                 |                                                       |                                      |                                                                                      |
|              | Rules                            |                 | Status                                                | <br>O Validation email               | Description                                                                          |
|              | Remote domains                   |                 | Off                                                   | Ī                                    | Koute all <u>Vaultastic</u> mails via this connector                                 |
|              | Accepted domains                 |                 | Off                                                   | <ul> <li>Review connector</li> </ul> |                                                                                      |
|              | Connectors                       |                 | 011                                                   |                                      |                                                                                      |
|              | Alerts                           |                 | Off                                                   |                                      |                                                                                      |
|              | Alert policies                   |                 | Off                                                   |                                      | What do you want to do after connector is saved? $\odot$                             |
| 2            | Roles                            | $\sim$          | Off                                                   |                                      | ✓ Turn it on                                                                         |
| 5            | Migration                        |                 | Off                                                   |                                      | Retain internal Exchange email headers                                               |
| цÇ           | Mobile                           | $\sim$          | Off                                                   |                                      |                                                                                      |
| 2            | Reports                          | $\sim$          |                                                       |                                      |                                                                                      |
| 8            | Insights                         |                 | Off                                                   |                                      | Back                                                                                 |
| C            |                                  | Q Searc         | h 🕒                                                   | 🖬 🗭 🚊 😳 🖪 🖪                          | 💟 💽 🔮 🖷 🥵 🦉 🚆 😰 🖗 🖓 🖓 A KAN S A S S S S S S S S S S S S S S S S S                    |

We want to route only the mail meant for the Vaultastic domain via this connector. To configure,

- Select Only when email messages are sent to these domains.
- In the edit box below, enter the name of your Vaultastic domain.
- Click on the +
- Click Next

| 🔣 AWS Cost 🗙   M Inbox (22, 🗙   🏈 (93664) Si 🗙   🧕 (1)                                                                                                    | Whats X   🎶 ideolve X   🐉 Knowled; X   🗿 New Tab X   🖏 Home   M X   🖏 Home - M X 🔯 Exchange X + Y - O X             |
|----------------------------------------------------------------------------------------------------|----------------------------------------------------------------------------------------------------|
| $\leftrightarrow$ $\rightarrow$ C $($ admin.exchange.microsoft.com/#/connector                                                                                                    | rs 🖻 🖈 🖬 🍓 Error 🔅                                                                                                  |
| ::: Exchange admin center                                                                                                    | Add a connector                                                                                                    |
| Image: Exchange admin center         Image: Exchange admin center         Image: Exchange admin center <t< th=""><th>Add a connector  New connector  Name  Security restrictions Security restrictions Review connector Review connector</th></t<>                                                                                                    | Add a connector  New connector  Name  Security restrictions Security restrictions Review connector Review connector |
| It Mobile     ✓     Off       Image: Second second secon | Back Next                                                                                                    |
| C Q Search                                                                                                    | 🗈 🖬 🎴 🧟 🖪 🔲 💆 🖸 💇 🖷 🖉 🥐 🦉 🏪 🔺 N S S S S S S S S S S S S S S S S S S                                                 |

Route all the mails to o365-v4.vaultastic.com (https://o365-v4.vaultastic.com)

- Enter o365-v4.vaultastic.com (https://o365-v4.vaultastic.com) in the edit box
- Click on +
- Click Next

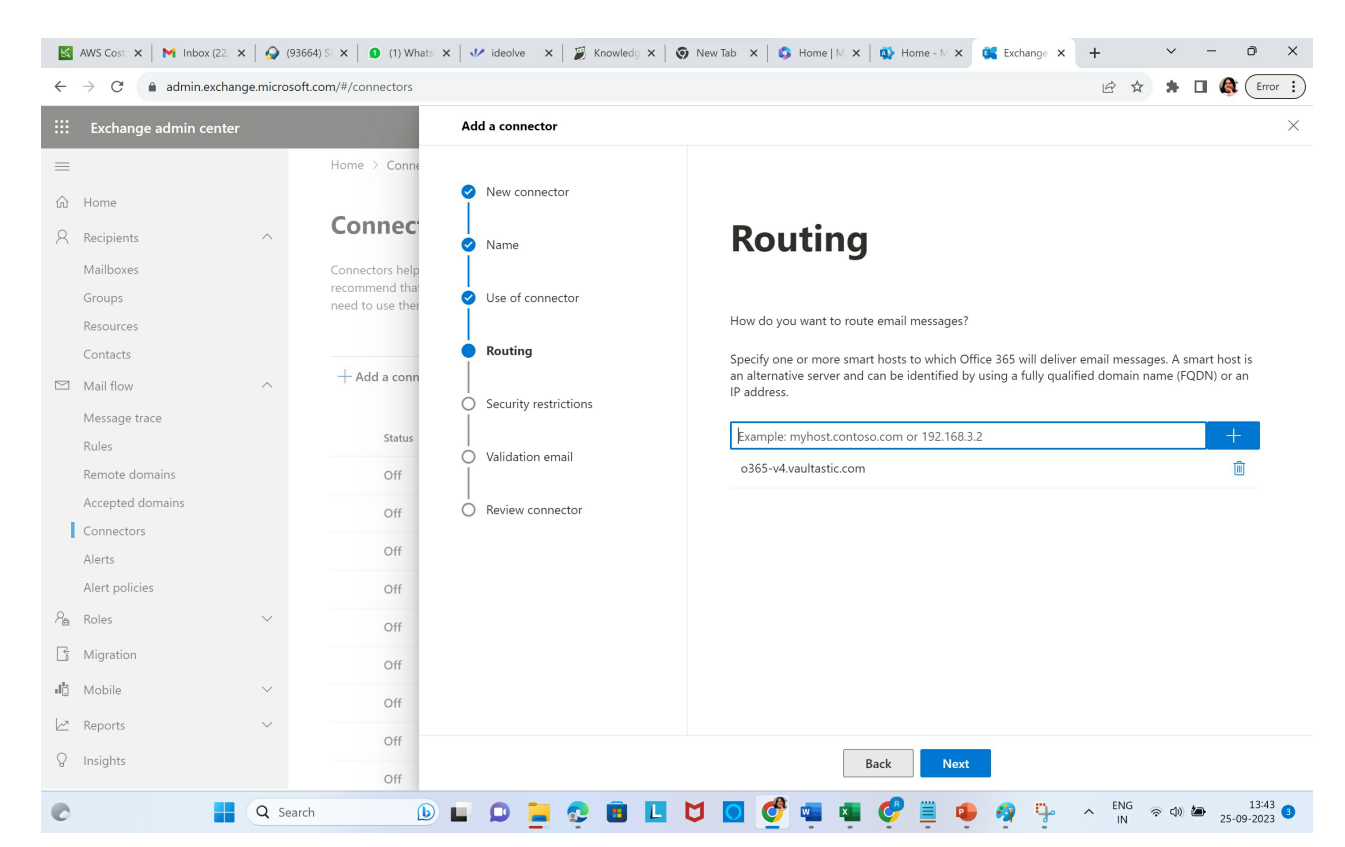

Define the Security restrictions for the connector. Always use the secure Transport Layer

- Check the Always use Transport Layer Security (TLS) to secure the connector
- Foe certificate, choose Any digital certificate, including self-signed certificates.

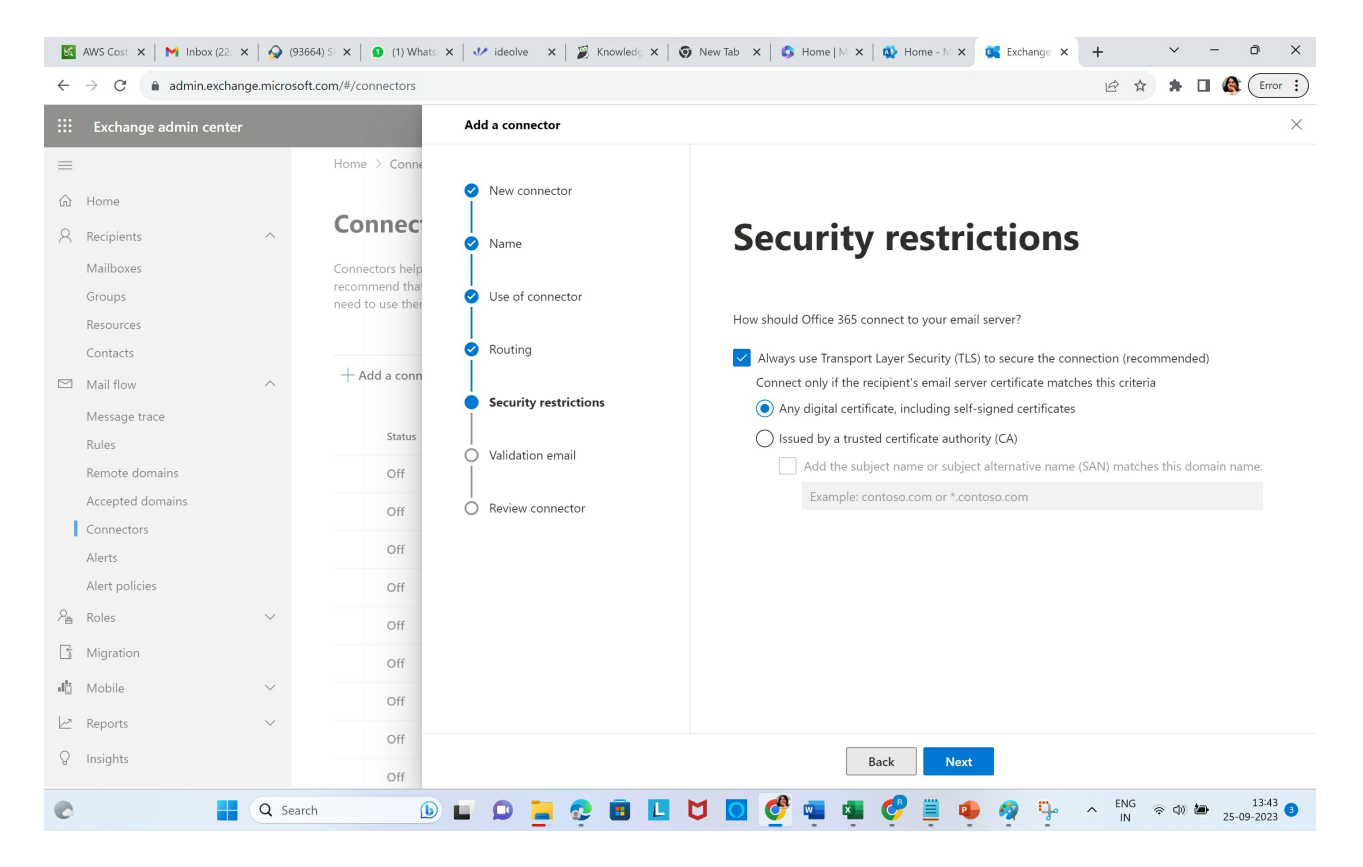

Validate the connection by asking M365 to send a test mail to journal@<your Vaultastic domain.

- Enter the journal@<your vaultastic domain> in the edit box
- Click +
- Click Validate

| M            | AWS Cost 🗙 📔 M Inbox (22, 🗙      | 🍚 (9     | 93664) SI 🗙 📔 🙆 (2) Whatsi | 🗙 🛛 🎶 ideolve 🛛 🗙 🖉 Knowledg 🗙 🗍     | Image: Several of the several of the sever | ~ - ō ×                    |  |  |  |  |  |
|--------------|----------------------------------|----------|----------------------------|--------------------------------------|----------------------------------------------------------------------------------------------------|----------------------------|--|--|--|--|--|
| $\leftarrow$ | $\rightarrow$ C $$ admin.exchang | e.micros | oft.com/#/connectors       |                                      | <u>ل</u> ط                                                                                                    | ☆ 🗯 🖬 🌒 Error 🗄            |  |  |  |  |  |
|              | Exchange admin center            |          | 1.11                       | Add a connector                      | Add a connector ×                                                                                                    |                            |  |  |  |  |  |
| =            |                                  |          | Home > Conne               |                                      |                                                                                                    |                            |  |  |  |  |  |
| ŵ            | Home                             |          |                            | New connector                        |                                                                                                    |                            |  |  |  |  |  |
| 8            | Recipients                       | ^        | Connec                     | Vame                                 | Validation email                                                                                                    |                            |  |  |  |  |  |
|              | Mailboxes                        |          | Connectors help            |                                      |                                                                                                    |                            |  |  |  |  |  |
|              | Groups                           |          | need to use ther           | Use of connector                     |                                                                                                    |                            |  |  |  |  |  |
|              | Resources                        |          |                            |                                      | Specify an email address for an active mailbox that's on your email serve<br>addresses if your organization has more than one domain.                                                                                                    | er. You can add multiple   |  |  |  |  |  |
|              | Contacts                         |          | 1                          | Routing                              |                                                                                                    |                            |  |  |  |  |  |
|              | Mail flow                        | ^        | + Add a conn               |                                      | Example: user@contoso.com                                                                                                    | +                          |  |  |  |  |  |
|              | Message trace                    |          |                            | Security restrictions                | journal@ <mydomain-com>.vaultastic.com</mydomain-com>                                                                                                    | Ē                          |  |  |  |  |  |
|              | Rules                            |          | Status                     | Validation email                     | Validate                                                                                                    |                            |  |  |  |  |  |
|              | Remote domains                   |          | Off                        |                                      |                                                                                                    |                            |  |  |  |  |  |
|              | Accepted domains                 |          | Off                        | <ul> <li>Review connector</li> </ul> |                                                                                                    |                            |  |  |  |  |  |
| 1            | Connectors                       |          |                            |                                      |                                                                                                    |                            |  |  |  |  |  |
|              | Alerts                           |          | Off                        |                                      |                                                                                                    |                            |  |  |  |  |  |
|              | Alert policies                   |          | Off                        |                                      |                                                                                                    |                            |  |  |  |  |  |
| <i>2</i> e   | Roles                            | $\sim$   | Off                        |                                      |                                                                                                    |                            |  |  |  |  |  |
| Ē.           | Migration                        |          | Off                        |                                      |                                                                                                    |                            |  |  |  |  |  |
| цÇ           | Mobile                           | $\sim$   | Off                        |                                      |                                                                                                    |                            |  |  |  |  |  |
|              | Reports                          | $\sim$   | Off                        |                                      |                                                                                                    |                            |  |  |  |  |  |
| Ø            | Insights                         |          | Off                        |                                      | Back Next                                                                                                    |                            |  |  |  |  |  |
| C            |                                  | Q Se     | arch 🕑                     | u o 들 🤤 🖪 🛛                          | 🔰 🖸 🔮 🖷 🤹 🦿 🚆 🗣 🧛 🏪 🔺 🖞                                                                                                    | NG  중  ④  월  25-09-2023  3 |  |  |  |  |  |

## On Validation, click Next.

You will be taken to the last stage to **Review the connector.** 

Review the settings and select Save.

You will see the defined connector in the list of connectors.

| M          | AWS Cost 🗙 📔 M Inbox (22, 🗙                                                         | 🗛 (9   | 93668) SI 🗙   🧕 (4) WI 🔶 🗙 | ✓ ideolve 🗙 🛛 🧝 Knowledg 🗙 🛛 🌚 New Tab 🗙             | 🗘 Home M 🗙   🕻 | 🕼 Home - N 🗙 🕵 Exchange 🗙 | +           | ~      | -            | Ō                | ×        |
|------------|-------------------------------------------------------------------------------------|--------|----------------------------|------------------------------------------------------|----------------|---------------------------|-------------|--------|--------------|------------------|----------|
| ÷          | $\leftarrow$ $\rightarrow$ C $\triangleq$ admin.exchange.microsoft.com/#/connectors |        |                            |                                                      |                |                           |             |        |              | Erre             | or :     |
|            | Exchange admin center                                                               |        |                            | ✓ Search (Preview)                                   |                |                           | Z           | Q      | ŵ            | ?                | MS       |
| =          |                                                                                     |        | + Add a connector          | ) Refresh                                            |                | 17 items                  | ₽ Search    |        | :            | =                | •        |
| ଜ          | Home                                                                                |        |                            |                                                      |                |                           |             |        |              |                  |          |
| 8          | Recipients                                                                          | ^      | Status ↑                   | Name                                                 | From           | То                        |             |        |              |                  |          |
|            | Mailboxes                                                                           |        | Off                        | VV4   Staging IP   mithiconnectxf.org                | O365           | Your org                  |             |        |              |                  |          |
|            | Groups                                                                              |        | Off                        | Vaultastic V4   SMTP connector   domain-connectserve | O365           | Your org                  |             |        |              |                  |          |
|            | Contacts                                                                            |        | Off                        | VV4   Staging IP   connectserver.co.in               | O365           | Your org                  |             |        |              |                  |          |
|            | Mail flow                                                                           | ^      | Off                        | VaultasticV4   Live Server   connectserver.co.in     | O365           | Your org                  |             |        |              |                  |          |
|            | Message trace                                                                       |        | Off                        | VV4   connectserver.co.in_Test_2020/12/30 18:38:27   | O365           | Your org                  |             |        |              |                  |          |
|            | Remote domains                                                                      |        | Off                        | new connector connectserver.co.in sending to mithi   | O365           | Your org                  |             |        |              |                  |          |
|            | Accepted domains                                                                    |        | Off                        | o365 to vaultastic connector 2                       | O365           | Your org                  |             |        |              |                  |          |
|            | Connectors                                                                          |        | On                         | Receive connector for connectserver.co.in            | Your org       | O365                      |             |        |              |                  |          |
|            | Alert policies                                                                      |        | On                         | Receive connector for Skyconnect                     | Your org       | O365                      |             |        |              |                  |          |
| <i>P</i> # | Roles                                                                               | $\sim$ | On                         | receive connector for dataffix.com                   | Your org       | O365                      |             |        |              |                  |          |
| ß          | Migration                                                                           |        | On                         | dataffix_vaultastic_send_connector_                  | O365           | Your org                  |             |        |              |                  |          |
| ď          | Mobile                                                                              | $\sim$ | On                         | dataffix.com sending mail to mithi                   | O365           | Your org                  |             |        |              |                  | 0        |
| Ŀ          | Reports                                                                             | $\sim$ | On                         | connectserver_send_connector                         | O365           | Your org                  |             |        |              |                  | Ģ        |
| Ø          | Insights                                                                            |        | O On                       | mithi_biz_vaultastic_new_connector                   | O365           | Your org                  |             |        |              |                  | -        |
| C          |                                                                                     | Q Se   | arch 🜔 🖿                   | 0 들 😳 🖬 🗉 💆 🖸                                        | of 🔤 🖷 🔇       | 🞐 📮 🌩                     | ∧ ENG<br>IN | 令 (1)) | <b>کہ</b> 25 | 14:17<br>-09-202 | 2<br>3 3 |